## Business Operations Center Workflow Automation Application Unauthorized Purchase Form

# University of California

Agriculture and Natural Resources

Home

|                                                                                                    | Forms                                                                                                  |  |  |  |
|----------------------------------------------------------------------------------------------------|----------------------------------------------------------------------------------------------------|--|--|--|
| ADD LINK TO WFA SYSTEM wfa.ucanr.edu                                                                                                    | Drafts List                                                                                            |  |  |  |
| Unauthorized       > To Initiate/Submit a Form: Left menu -> select Business         Operations -> Unauthorized Purchases                                                                             | Human Resources                                                                                        |  |  |  |
| Purchase       > To be used when a purchase was completed without         following UC Davis and UC ANR policy                                                                                        | Business Operations 🗸                                                                                  |  |  |  |
| <ul> <li>Unauthorized service without an approved UC business contract/purchase agreement</li> <li>Unauthorized purchase without an approved UC purchase order</li> <li>Emergency Purchase</li> </ul> | <ul> <li>Unauthorized Purchases</li> <li>Funding Change<br/>Request</li> <li>Check Requests</li> </ul> |  |  |  |
| <ul> <li>Page 1</li> <li>Enter Vendor Name, Amount and Date of Purchase.</li> <li>Enter Name of the Purchaser and Email. (Another staff member can submit this form for the purchaser)</li> </ul>     | Contracts and Grants > Risk and Safety Services >                                                      |  |  |  |
| Unauthorized Purchases Print 🚫                                                                                                    |                                                                                                    |  |  |  |

| Anount | Date of Purchase or when services were<br>performed |  |
|--------|-----------------------------------------------------|--|
| \$     |                                                     |  |
|        | mm/dd/yyyy                                          |  |

### <u>Page 2</u>

- Select the type of unauthorized purchase
- Enter item or service purchased
- Explain why the appropriate purchasing policy was not followed. Include detailed justification.
- Enter business purpose for the purchase.

| Unaut                                      | horized Purchases             |                              | Print 🗙        |
|--------------------------------------------|-------------------------------|------------------------------|----------------|
| After-the-fact Purc                        | hase Information              |                              |                |
| Type of Unauthorized, After                | the-fact Purchase*            |                              |                |
| <ul> <li>Reimbursement for e</li> </ul>    | mployee/volunteer out-of-p    | ocket expenses \$500 or more | per submission |
| <ul> <li>Unauthorized purcha</li> </ul>    | se without an approved UC     | ourchase order               |                |
| <ul> <li>Unauthorized service</li> </ul>   | without an approved UC bu     | siness contract              |                |
| <ul> <li>Emergency purchase</li> </ul>     |                               |                              |                |
| <ul> <li>Others</li> </ul>                 |                               |                              |                |
|                                            |                               |                              |                |
|                                            |                               |                              |                |
| Why was purchasing policy                  | not followed? Provide Justifi | cation*                      |                |
| Why was purchasing policy                  | not followed? Provide Justifi | cation*                      |                |
| Why was purchasing policy                  | not followed? Provide Justifi | cation*                      |                |
| Why was purchasing policy                  | not followed? Provide Justifi | cation*                      |                |
| Why was purchasing policy                  | not followed? Provide Justifi | cation*                      |                |
| Why was purchasing policy Business Purpose | not followed? Provide Justifi | cation*                      |                |

### Page 3

- Select the steps for prevention and describe in detail what the department or unit will do to prevent future unauthorized purchases.
- Upload the invoice/receipt and all other backup documentation.
- Provide instruction of who needs to be paid (the vendor or the purchaser).

|                                           | Unauthorized Purchases Print                                                                                                    |  |  |  |  |
|-------------------------------------------|----------------------------------------------------------------------------------------------------|--|--|--|--|
| Purchase<br>Information<br>After-the-fact | Steps for Prevention<br>What steps has the department taken to prevent future Unauthorized Purchases?*                                                                                                    |  |  |  |  |
| Purchase<br>Information                   | <ul> <li>Limit future out-of-pocket purchases to less than \$499.99</li> <li>Identify steps you will take in the future to remain in compliance with UC policy</li> </ul>                                                 |  |  |  |  |
| Steps for Prevention                      | <ul> <li>Provide any other pertinent information</li> </ul>                                                                                                    |  |  |  |  |
| Submitter<br>Declaration                  | Please type the information here                                                                                                    |  |  |  |  |
|                                           | Plan ahead of time. Submit a Request for Purchase Order for a blanket purchase agreement of printing services with Fed EX for a 2-3 year period. Include quote from vendor. Use approved PA # on each individual purchase |  |  |  |  |
|                                           | Based on the above information, I am attaching the original supporting invoice, receipt or documentation                                                                                                    |  |  |  |  |
|                                           | Drag and drop files<br>or click here                                                                                                    |  |  |  |  |
|                                           |                                                                                                    |  |  |  |  |

#### Page 4

- Enter submitter name, email and date.
- Select Department and Director.
- Select corresponding Financial Approver (UCCE: Su-Lin Shum, SWP: Joni Rippee, etc.)
- Select SUBMIT green button at the lower right hand corner of the page.

|                            | Unaut                                                                                                    | horized Purchases                  | Pr               |  |
|----------------------------|----------------------------------------------------------------------------------------------------|------------------------------------|------------------|--|
| Purchase<br>Information    | Submitter Declarat                                                                                                    | ion                                |                  |  |
| After-the-fact<br>Purchase | Based on the information provided by the Purchaser, I declare under penalty of perjury under the laws of the State<br>of California that the above statements are true and correct |                                    |                  |  |
| information                | Submitter Name*                                                                                                    | Submitter Email*                   | Submission Date* |  |
| Steps for Prevention       |                                                                                                    |                                    | mm/dd/yyyyy      |  |
| Submitter<br>Declaration   |                                                                                                    |                                    |                  |  |
|                            | Select your Department and                                                                                                    | Financial Approver from the dropdo | wn below:        |  |
|                            | Department*                                                                                                    | Director*                          |                  |  |
|                            |                                                                                                    | Search more users                  |                  |  |
|                            | Financial Approval*                                                                                                    |                                    |                  |  |
|                            |                                                                                                    | ~                                  |                  |  |
|                            | L                                                                                                    |                                    |                  |  |

#### Approver Page

- To Approve a Form: Left menu -> select the Pending Approvals menu. Click View next to the form.
- Director reviews and approves. Enter Comments as needed.
- Financial Approver reviews and approves. Enter comments as needed.
- ANR Controller reviews and approves or rejects form.

| Unauthorized Purchases Print 🛞                                                                                                    |                                                                                                    |                          |  |    | ~     | Initiator                                                                          |
|----------------------------------------------------------------------------------------------------|----------------------------------------------------------------------------------------------------|--------------------------|--|----|-------|------------------------------------------------------------------------------------|
| Kiran Maheshwarapu 🗢                                                                                                    |                                                                                                    |                          |  |    |       | Submitted<br>Kiran                                                                 |
|                                                                                                    | Update Assignee                                                                                         |                          |  |    |       | Maheshwarapu<br>07-06-2021 14:12                                                   |
| <ul> <li>Purchase<br/>Information</li> <li>After-the-fact<br/>Purchase<br/>Information</li> <li>Steps for Prevention</li> <li>Submitter</li> </ul> | Approvals<br>Director Approver<br>Sreedhar Mada<br>Director Comments<br>Director approves this purchase | Date<br>07-06-2021 14:15 |  |    | - > > | Director<br>Approved<br>Sreedhar Mada<br>07-06-2021 14:15<br>Financial<br>Approval |
| <ul><li>Declaration</li><li>Approvals</li></ul>                                                                                                    |                                                                                                    |                          |  | 10 |       | Approved<br>Kiran<br>Maheshwarapu<br>07-06-2021 14:20                              |
|                                                                                                    | Financial Approver<br>Kiran Maheshwarapu<br>Financial Approval Comments                                 | 07-06-2021 14:20         |  |    |       | Controller<br>In Progress<br>Kiran<br>Maheshwarapu                                 |
|                                                                                                    |                                                                                                    |                          |  | 11 |       |                                                                                    |
|                                                                                                    | Controller Approver                                                                                     | Date                     |  |    |       |                                                                                    |
|                                                                                                    | Kiran Maheshwarapu<br>Controller Comments                                                               |                          |  |    |       |                                                                                    |
|                                                                                                    |                                                                                                    |                          |  | 10 |       |                                                                                    |
|                                                                                                    | Deny this form without resubm                                                                           | issions                  |  |    |       |                                                                                    |

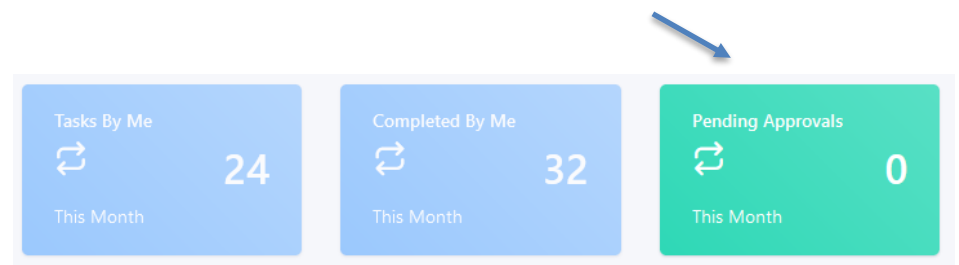